Test data

This example describes how to create mass test data for the table in an Access database.

This example generates German address information, but can easily be adapted to other environments.

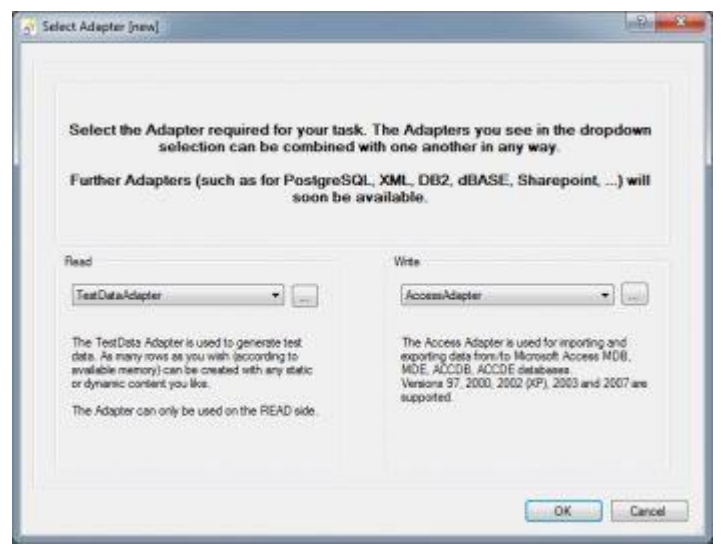

choose TestData

## **TestData and Access Adapter**

Let us get started, open FlowHeater and create a new Definition using the menu option File->New. In the following popup window, on the READ side select the <u>TestData Adapter</u> and on the WRITE side the <u>Access Adapter</u> and close the popup by confirming OK.

| Login information  Database: Thimds  Peasword Save Password II: Note: Peasword stored encrypted  Test connection  Test connection  Test connection  Connect  Mess you can apendy what actions the Adapter should take. If you check the option (No updates or insets                                                                                                    | General                               | Fields / Data types                                                                                                    | Format                                                                            |                                                                                                    |                                                               |                                                                                       |                                          |
|----------------------------------------------------------------------------------------------------|---------------------------------------|----------------------------------------------------------------------------------------------------|-----------------------------------------------------------------------------------|----------------------------------------------------------------------------------------------------|---------------------------------------------------------------|---------------------------------------------------------------------------------------|------------------------------------------|
| Detabase: Thimdb      Peervoord Serve Pasaword Serve Pasaword Note: Postword stored encrysted      Test connection      Test connection      Connect Serve Pasaword Note: Postword stored encrysted      Connect Serve Pasaword Note: Postword stored encrysted      Connect Serve Pasaword     Note: Postword stored encrysted      Connect Serve Pasaword     Note: Postword stored encrysted      Connect Serve Pasaword     Note: Postword stored encrysted      Connect Serve Pasaword     Note: Postword stored encrysted      Connect Serve Pasaword     Note: Postword stored encrysted      Connect Serve Pasaword     Note: Postword stored encrysted      Connect Serve Pasaword     Note: Postword stored encrysted      Connect Serve Pasaword     Note: Postword stored encrysted      Serve Pasaword     Note: Postword stored encrysted      Connect Serve Pasaword     Note: Postword stored encrysted      Serve Pasaword     Note: Postword stored encrysted      Serve Pasaword     Note: Postword stored encrysted      Serve Pasaword     Note: Postword stored encrysted      Serve Pasaword     Note: Postword stored encrysted      Serve Pasaword     Note: Postword stored encrysted      Serve Pasaword     Note: Postword stored encrysted      Serve Pasaword     Note: Postword stored encrysted      Serve Pasaword     Note: Postword stored encrysted      Serve Pasaword     Note: Postword stored encrysted      Serve Pasaword     Serve Pasaword      | Login                                 | nformation                                                                                                    |                                                                                   |                                                                                                    |                                                               |                                                                                       |                                          |
|                                                                                                    |                                       |                                                                                                    |                                                                                   |                                                                                                    |                                                               |                                                                                       |                                          |
| Password Serve Password Note: Password stored encrysted Test connection Test connection Connon Here you can exercly what actions the Adapter should take. If you check the option (No updates or insets] no changes will be made the data target, instead only an SOL script with inset or Update statements is generated. When updating, existing data is replaced by reference to the colud Passon Roy. If inset data Update data Updates or insets to data, only generate an SQL script Generate SQL script Generate SQL script                                                                                                    |                                       | Detabase                                                                                                    | Thundb                                                                            |                                                                                                    |                                                               |                                                                                       | lased)                                   |
| Password Serve Password Note: Password istored encrypted      Common Here you can apeorly shat actions the Adapter should take. If you check the option (No updates or inserts) no changes will be made the data serget, indeed only an SQL script with here or Update statements is generated. When updates, encrypting data is replaced by reference to the obtain Password                                                                                                    |                                       |                                                                                                    |                                                                                   |                                                                                                    |                                                               |                                                                                       |                                          |
| Password     Save Password     Save Password     Save Password     Mote: Paseword stored encrysted      Common     Mere you can specify shat actions the Adapter should take. If you check the option (No updates or insets) no changes vill be made the data target, indeed only an SQL scalat with Inset or Update attements is generated. When updating easing data is replaced by reference to the actual Phanoy Roy.      Dedate data     No updates or insets to data, only generate an SQL script     Generate SQL script                                                                                                    |                                       |                                                                                                    |                                                                                   |                                                                                                    |                                                               |                                                                                       |                                          |
| Serve Passevord III Note: Paseword stored encrypted                                                                                                    |                                       | Perryord                                                                                                    | 1                                                                                 |                                                                                                    |                                                               | Test connection                                                                       |                                          |
| Constant<br>Here you can apacify what actions the Adapter should take. If you check the option (No updates or inserts) no changes will be made<br>the data target, instead only an SOL script with insert or Update statements is generated. When updating, existing data is replaced by<br>reference to the adv.of Pissay Roy.<br>I linket data<br>Update data<br>Update data<br>No updates or inserts to data, only generate an SQL script<br>Generate SQL script                                                                                                    |                                       | Seve Password                                                                                                    | Note: Pase                                                                        | word stored encrypted                                                                                                    |                                                               |                                                                                       |                                          |
| Control The point can appendy what actions the Adapter should take. If you check the option [No updates or insets] no changes will be made the basis steppt, instead only an SOL solpt with inset or Topdate statements is generated. When updating, existing data is replaced by reference to the ook of Pascer Rey. I be obtain the sole of the sole of the s |                                       |                                                                                                    |                                                                                   |                                                                                                    |                                                               |                                                                                       |                                          |
| Itseet dats     If grown existing records     Engly the table before importing     Update data     No updates or inserts to data, only perentite an SQL script     Generate SQL corpt                                                                                                    |                                       |                                                                                                    |                                                                                   |                                                                                                    |                                                               |                                                                                       |                                          |
| Update data  No updates or inserts to data, only penerate an SQL script  Generate SQL cospt                                                                                                    | Comm<br>Here y<br>the da<br>referen   | or<br>ou can apecify what<br>Is taget, instead only<br>or to the actual Plan                                                                   | ections the Ade<br>an SQL script i<br>ary Key.                                    | pter should take. If you check I<br>with Inset or Update statement                                                              | he option (No updates o<br>Lis generated: When up             | or inserts] no changes<br>scieting, existing data is a                                | vill be made to<br>eplaced by            |
| No updaten or inserts to data, only generate an SQL script     Generate SQL script                                                                                                    | Comm<br>Here y<br>the da<br>referen   | ou can apertify situat a<br>ta target, instead only<br>one to the actual Pain<br>(2) Inset data                                                | ections the Ade<br>an SQL script (<br>any Key,                                    | pter should take. If you check if<br>with inset or Update statement<br>in ignore existing reco                                  | he option (No updates o<br>is generated When up<br>de 👘 6     | or inserts ] no changes<br>odeling, existing data is n<br>righty the table before any | will be made to<br>eplaced by<br>roting  |
| Cenerate SQL script                                                                                                    | Comm<br>Here y<br>the da<br>referen   | ou can apecify what is<br>to target, instead only<br>ice to the actual Plan<br>(2) Inset data<br>(1) Update data                               | ections the Ade<br>an SGL script r<br>ary Key.                                    | pler should take. If you check i<br>with inset or Update statement<br>I Ignore existing reco                                    | he option (No updates o<br>is generated When up<br>de 🛛 🖻 6   | or inserts                                                                            | will be made to<br>eplaced by<br>noting  |
|                                                                                                    | Comm<br>Here y<br>the da<br>referen   | or can apecify what is target, instead only ice to the actual Plan<br>(2) Inset data<br>(2) Update data<br>(3) No updater of                   | ections the Ade<br>an SQL solpt i<br>ary Key.                                     | pter should take. If you check i<br>with Inset or Update statement<br>I Ignore existing reco<br>s, only generate an SQL script  | he option (No updates o<br>is generated When up<br>de 🛛 🖽 6   | or inverte] no changes<br>obtaing existing data is n<br>inply the toble before imp    | will be made to<br>splaced by<br>rorting |
|                                                                                                    | Conve<br>Here y<br>the da<br>referen  | ori<br>ou can apecify what<br>to target, instead only<br>oce to the actual Pain<br>IV Inset dats<br>Update data                                | ections the Ade<br>an SQL script i<br>ary Key.<br>In inserts to data<br>C. script | pler should take. If you check is<br>with inset or Update statement<br>in grow existing reco<br>, only generate an SQL script   | he option (No updates o<br>is generated Vilhen up<br>de III 6 | or insets] no changes<br>dating, existing data is n<br>right the table before imp     | will be made to<br>splaced by<br>rorting |
|                                                                                                    | Commo<br>Herre y<br>the da<br>referen | 91<br>ou can apecify what is<br>ta target, widead only<br>to to the actual Plan<br>IV Inset data<br>Update data<br>No updates o<br>Generate SQ | ections the Ade<br>on SQL script (<br>ony Key,<br>r inserts to data<br>(, scrip)  | pler should take. If you check if<br>with inset or Update statement<br>in gnore existing reco<br>a, only generate an SQL script | he option (No updates o<br>Lis generated When up<br>de 👘 🖻 B  | or inserts                                                                            | will be made to<br>splaced by<br>roting  |

Database properties

## Database properties

Open the WRITE Configurator for the <u>Access Adapter</u> and enter as database name the fh.mdb database. In addition, uncheck the checkbox "Update data", this option is not required here. **Note**: This will also ensure the Definition runs faster.

| Tables :                                                                     | •                                                                                                    | · Read SQL                                                                                                    |  |
|------------------------------------------------------------------------------|----------------------------------------------------------------------------------------------------|----------------------------------------------------------------------------------------------------|--|
| uslect "Iron J_P                                                             | mm(                                                                                                    |                                                                                                    |  |
| Fields<br>Field name<br>Detectppe<br>New<br>Detector<br>Detector<br>Detector | IO<br>He<br>V Co<br>Frot Name<br>V Tote<br>V Tote<br>V To | Relde<br>Load Schema<br>Dider<br>Renove non sectent.<br>Disable all fields<br>Field properties<br>Disablese<br>Minnany Key<br>Xas Increment.<br>Pointfeater Default/Value |  |

data types and field properties

Data types and field properties

Switch to the tab **Fields / Data types**, select the table "t\_Persons" and then click the Load Schema button; the window should now appear as illustrated on the right. Close the popup by confirming OK.

| Reids<br>Reid name | Title / Fint Name                                                                                                    | Copy fields from the WRITE adapter Copy<br>Random or static values                                                                   |  |  |
|--------------------|----------------------------------------------------------------------------------------------------|----------------------------------------------------------------------------------------------------|--|--|
| Data type          | String                                                                                                    | Tiel Viewe                                                                                                    |  |  |
| Dalata             | New         Ø         Last Name           Dalete         Ø         Street           Ø         Postcode         Ø           Ø         Date of Beth         Ø           Up         Ø         Remarks. | Value(s)<br>Enter a list of values here that will be selected from<br>randomly. Any values that are repeated vill ensure they<br>Add |  |  |
| Down               |                                                                                                    | Mr Robert<br>Ma Marsula<br>Mr Parner<br>Ma Susarne<br>Delata                                                                         |  |  |

config properties for create test data

## **Configure properties**

Now open the READ Configurator for the <u>TestData Adapter</u>, switch to the tab "Fields / Data types" and click the COPY button "Copy fields from the WRITE Adapter". Then delete the ID, Title and First Name from the fields list.

**Reason**: The ID field is of type AutoNumber and the Microsoft Access database takes care of this itself. For the Title and First Name fields we use a little trick, we will generate the Title and First Name as list values in a single field.

Now insert a new field called "Title / First Name", see on the right. Now select all the fields, one after the other, and enter the following values

• **Title / First Name**: Select the Random Value Type as "List" and enter here any first names you like, prefixed by the

appropriate title divided with a space. e.g. Mr Robert Ms Manuela

• Last Name: Again select the Random Value Type as "List" and enter here a variety of any surnames you like.

z.B. Strong Miller Smith

....

- **Street**: The same procedure as above, with any street names you care for.
- **Postcode**: Select for this the Random Value Type of "Number" and specify as numeric range 1000 99999.
- **City**: Select as Random Number Value "String" and enter the length as 10 - 50 characters. From the list of characters to choose from, remove the numbers at the beginning of the string and the space character, so that only letters are used.
- Date of Birth: Select as Random Number Value "DateTime" and specify the range 01/01/1950 12/31/2000.
- **Remarks**: Choose again the "String" type and enter a length range of 0 1000 characters.

Close the popup by confirming OK.

Now drag and drop two copies of the <u>Split Heater</u> on the <u>Designer</u> windows and connect their inputs to the field "Title / First Name" and now click on the first <u>Split Heater</u> and enter for Find a space character. In the second <u>Split Heater</u> again enter a space character for Find, but also select the Return Column as the value 1. Now connect the output of the first <u>heater</u> with the Title field and connect the second heater output to the First Name field on the <u>Access Adapter</u>. The fields for Last Name and Street we can connect directly; we do not need to do any further transformations with these. However, as a refinement you could experiment by inserting a random street number into the Street field yourself.

For the Postcode field we use the <u>Format Heater</u>. Drag and drop this <u>heater</u> onto the <u>Designer</u> page and connect the input and output to the Postcode fields on both sides. Double click on the <u>Format Heater</u>, so that the properties popup opens. Enter here INT as Data Type, set the justification to Right, enter as padding character a zero (0) and finally enter the length as five (5). By so doing we instruct FlowHeater to format a five-character, right justified postcode and to pad any shorter codes with leading zeros.

There is one further thing we must do, click on the "Format" tab and specify that no thousand divider character is wanted in the numeric format options.

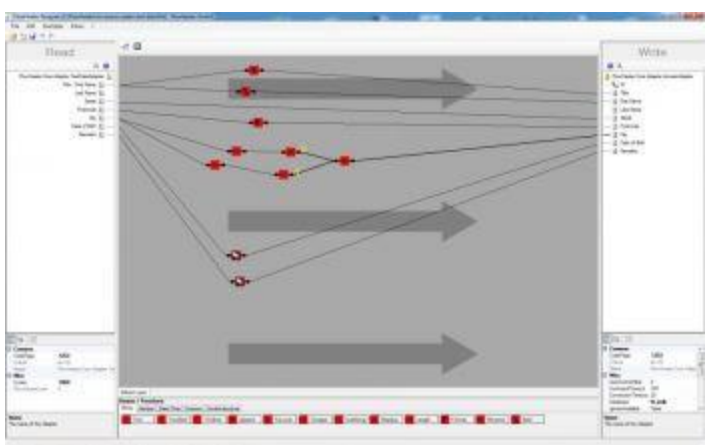

MS Access test data definition

## MS Access test data definition

Now drag and drop two copies of the <u>SubString Heater</u>, one <u>ToUpper Heater</u>, one <u>ToLower Heater</u> and one <u>Append</u> <u>Heater</u> onto the <u>Designer</u> page. Now try to figure out for yourself how to connect these <u>heaters</u> so that the town name always starts with an upper case letter and the rest of the town string consists of lower case letters.

Finally, we drag and drop two copies of the <u>Clone Heater</u> onto the <u>Designer</u> page. We only need these <u>heaters</u> so that the otherwise direct connections for Date of Birth and Remarks do not traverse the rest of our Definition details. In this way the Definition appears somewhat more attractive. Now all that is left is to ensure it all works. Start the <u>Execute and Test popup window</u> and run everything in test mode for the first time. When you are happy with the result, you just need to uncheck the "Test run" checkbox and run the Definition again; thereafter the test data will be available in the <u>Access database</u> table t\_Persons.